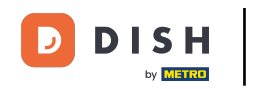

Welcome to the DISH POS app. In this tutorial, we show you how to retrieve payments that could not be linked to an order. First, open the menu.

| =               | DISHPOS     | HD Video Demo | o English   | FACILITIES | OPEN ORD | ERS CUSTOMER ACCOUNTS |                       | ¢ |
|-----------------|-------------|---------------|-------------|------------|----------|-----------------------|-----------------------|---|
| Resta<br>2 seat | aurant<br>s | ©∞ 🖻 10       | Direct Sale |            |          | E-Commerce            | Terrace<br>4920 seats |   |
|                 |             |               |             |            |          |                       |                       |   |
|                 |             |               |             |            |          |                       |                       |   |
|                 |             |               |             |            |          |                       |                       |   |
|                 |             |               |             |            |          |                       |                       |   |
|                 |             |               |             |            |          |                       |                       |   |
|                 |             |               |             |            |          |                       |                       |   |
|                 |             |               |             |            |          |                       |                       |   |
|                 |             |               |             |            |          |                       |                       |   |
|                 |             |               |             |            |          |                       |                       |   |

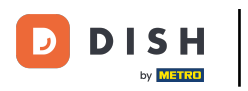

## Then select Unexpected payments.

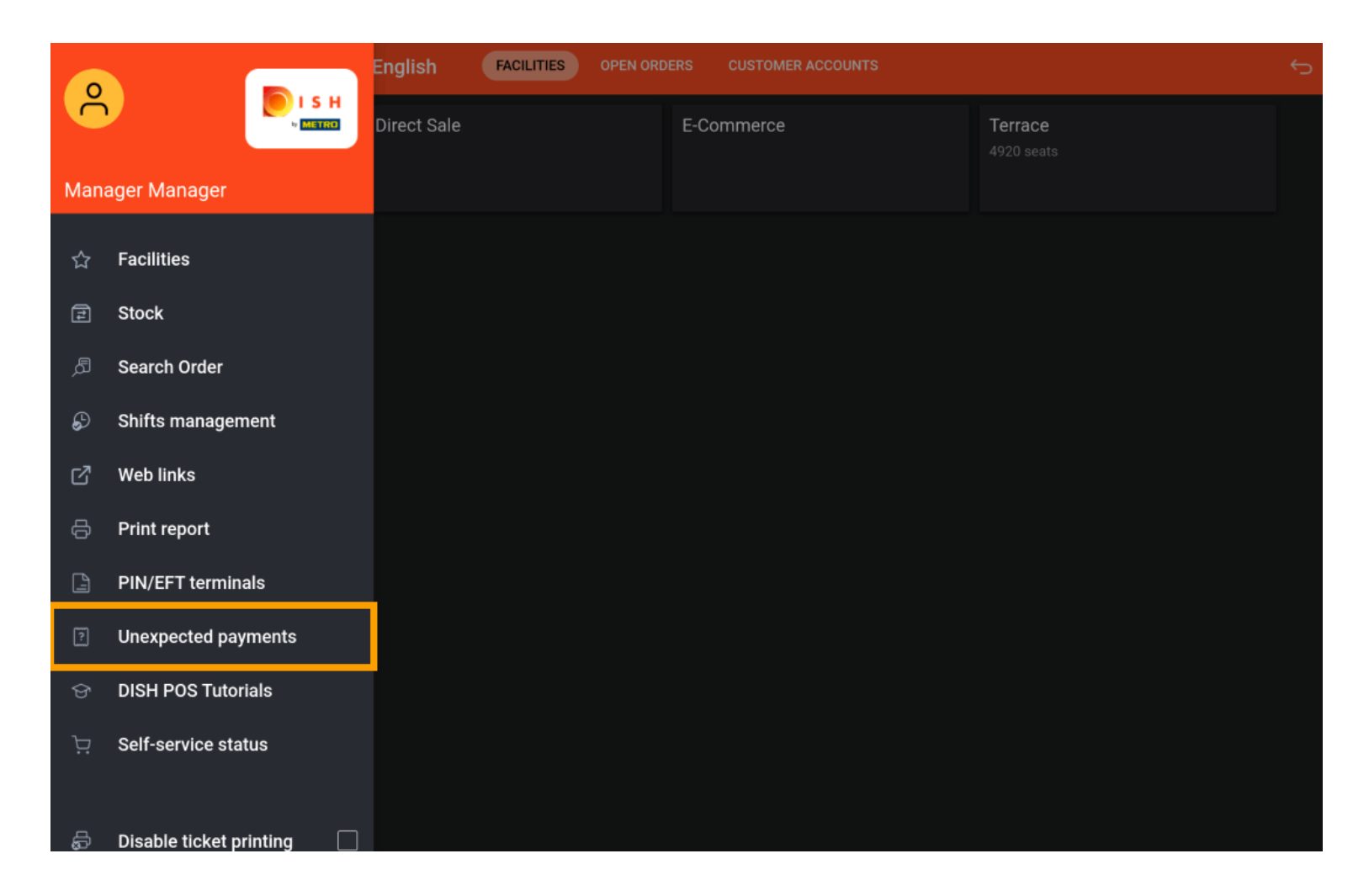

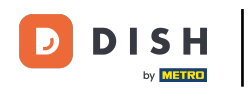

Retrieving payments that could not be linked to an order (Tablet)

• To set a starting point for the period you are looking for, tap on the starting date.

| ≡ | DISH POS | No payments found                            |              | ¢     |
|---|----------|----------------------------------------------|--------------|-------|
|   |          |                                              | Startino:    |       |
|   |          |                                              | Mar 22, 2023 | 06:00 |
|   |          |                                              | Ending:      |       |
|   |          |                                              | Mar 22, 2023 | 15:52 |
|   |          |                                              | CLEAR        |       |
|   |          |                                              |              |       |
|   |          |                                              |              |       |
|   |          | NO PAYMENTS MATCHING YOUR CRITERIA ARE FOUND |              |       |
|   |          |                                              |              |       |
|   |          |                                              |              |       |
|   |          |                                              |              |       |
|   |          |                                              |              |       |
|   |          |                                              |              |       |
|   |          |                                              |              |       |
|   |          |                                              |              |       |
|   |          |                                              |              |       |

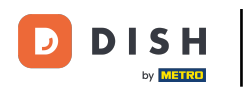

## • Now select the corresponding date. Note: Do the same for the time, if necessary.

| = | DISH POS | No payments found |                             |     |     |     |        |       |         |     |      | ¢ |
|---|----------|-------------------|-----------------------------|-----|-----|-----|--------|-------|---------|-----|------|---|
|   |          |                   |                             |     |     |     | Starti | ng:   |         |     |      |   |
|   |          |                   |                             |     |     |     |        | Mar 2 | 22, 202 | 23  | 06:0 | 0 |
|   |          |                   |                             |     |     | Ma  | rch 20 | 23    |         | •   |      |   |
|   |          |                   |                             | SUN | MON | TUE | WED    | THU   | FRI     | SAT | 15:5 | 2 |
|   |          |                   |                             | 26  | 27  | 28  | 1      | 2     | 3       | 4   |      |   |
|   |          |                   |                             | 5   | 6   | 7   | 8      | 9     | 10      | 11  |      |   |
|   |          |                   |                             | 12  | 13  | 14  | 15     | 16    | 17      | 18  |      |   |
|   |          |                   |                             | 19  | 20  | 21  | 22     | 23    | 24      | 25  |      |   |
|   |          | NO PAYMENTS MATCH | ING YOUR CRITERIA ARE FOUND | 26  | 27  | 28  | 29     | 30    | 31      |     |      |   |
|   |          |                   |                             |     |     |     |        |       |         |     |      |   |
|   |          |                   |                             |     |     |     |        |       |         |     |      |   |
|   |          |                   |                             |     |     |     |        |       |         |     |      |   |
|   |          |                   |                             |     |     |     |        |       |         |     |      |   |
|   |          |                   |                             |     |     |     |        |       |         |     |      |   |
|   |          |                   |                             |     |     |     |        |       |         |     |      |   |
|   |          |                   |                             |     |     |     |        |       |         |     |      |   |
|   |          |                   |                             |     |     |     |        |       |         |     |      |   |
|   |          |                   |                             |     |     |     |        |       |         |     |      |   |

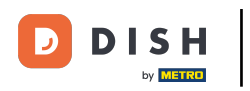

Retrieving payments that could not be linked to an order (Tablet)

• To set an ending point for the period you are looking for, tap on the ending date.

| ≡ | DISH POS | No payments found                            |              | ¢     |
|---|----------|----------------------------------------------|--------------|-------|
|   |          |                                              | Starting:    |       |
|   |          |                                              | Mar 22, 2023 | 06:00 |
|   |          |                                              | Ending       |       |
|   |          |                                              | Mar 22, 2023 | 15:52 |
|   |          |                                              | CLEAR        |       |
|   |          |                                              |              |       |
|   |          |                                              |              |       |
|   |          |                                              |              |       |
|   |          | NU PATMENTS MATCHING TOUR CRITERIA ARE FOUND |              |       |
|   |          |                                              |              |       |
|   |          |                                              |              |       |
|   |          |                                              |              |       |
|   |          |                                              |              |       |
|   |          |                                              |              |       |
|   |          |                                              |              |       |
|   |          |                                              |              |       |

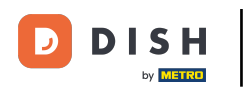

• Now select the corresponding date. Note: Do the same for the time, if necessary.

| ≡ різнроз No payments found                  |     |     |      |              |      |     |     | <del>ر</del> ې |
|----------------------------------------------|-----|-----|------|--------------|------|-----|-----|----------------|
|                                              |     |     |      | Starti       | ing: |     |     |                |
|                                              |     |     |      | Mar 22, 2023 |      |     | 23  | 06:00          |
|                                              |     |     |      |              |      |     |     |                |
|                                              |     |     |      | Mar 22, 2023 |      |     | 23  | 15:52          |
|                                              | 4   |     | Ma   | arch 20      | )23  | •   |     |                |
|                                              | SUN | MON | TUE  | WED          | THU  | FRI | SAT |                |
|                                              | 26  | 27  | 7 28 | 1            | 2    | 3   | 4   |                |
|                                              | 5   | 6   | 7    | 8            | 9    | 10  | 11  |                |
| NO PAYMENTS MATCHING YOUR CRITERIA ARE FOUND | 12  | 13  | 14   | 15           | 16   | 17  | 18  |                |
|                                              | 19  | 20  | 21   | 22           | 23   | 24  | 25  |                |
|                                              | 26  | 27  | 28   | 29           | 30   | 31  |     |                |
|                                              |     |     |      |              |      |     |     | •              |
|                                              |     |     |      |              |      |     |     |                |
|                                              |     |     |      |              |      |     |     |                |
|                                              |     |     |      |              |      |     |     |                |
|                                              |     |     |      |              |      |     |     |                |
|                                              |     |     |      |              |      |     |     |                |

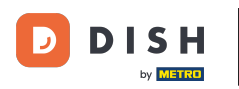

Retrieving payments that could not be linked to an order (Tablet)

If there are online payments the system can't link to an order, they will be shown in the left area. That's it. You completed the tutorial and now know how to retrieve payments that could not be linked to an order.

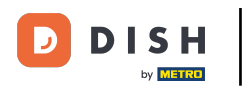

| ≡ ріsн Pos No payments found                 |              | ¢     |
|----------------------------------------------|--------------|-------|
|                                              | Starting:    |       |
|                                              | Mar 22, 2023 | 06:00 |
|                                              | Ending:      |       |
|                                              | Mar 22, 2023 | 15:52 |
|                                              | CLEAR        |       |
|                                              |              |       |
|                                              |              |       |
| NO PAYMENTS MATCHING YOUR CRITERIA ARE FOUND |              |       |
|                                              |              |       |
|                                              |              |       |
|                                              |              |       |
|                                              |              |       |
|                                              |              |       |
|                                              |              |       |
|                                              |              |       |
|                                              |              |       |

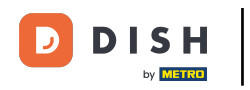

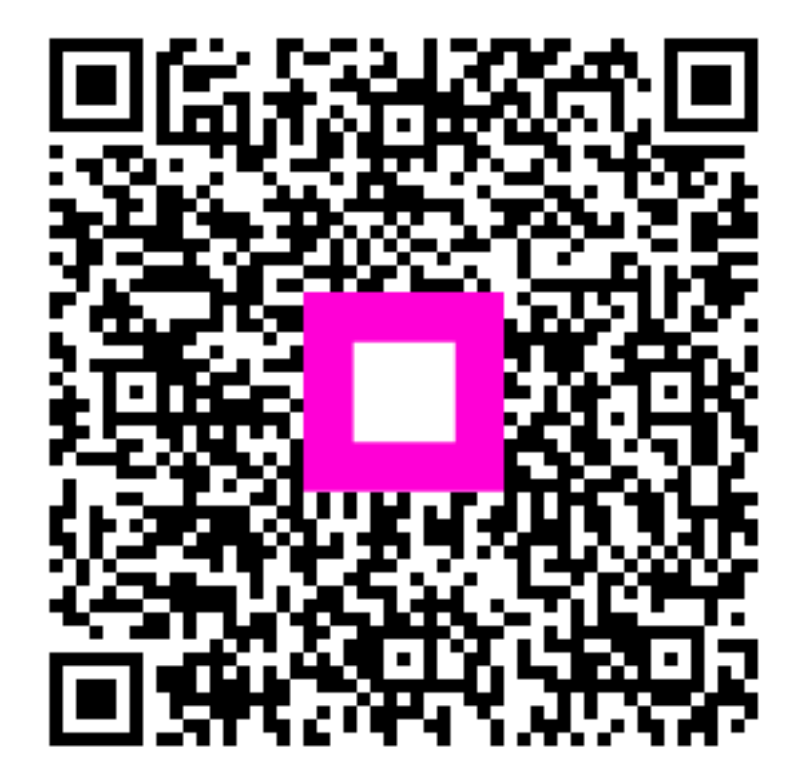

Scan to go to the interactive player